# Operation manual for iOS APP ANDROID APP

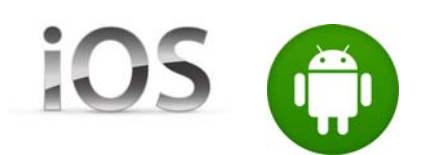

# Description

iCMS integrates multi-features arm, disarm, inquiry, remote control etc in one, it is compatible with the GSM alarm systems. Definitely, iCMS realized "Security at your fingertips"

#### Main features:

- 1. Faddish, Simple design
- 2. Easy to operate
- 3. Password management, safe & reliable
- 4. Can inquiry operational log
- 5. Manageable multi-alarm panels simultaneously
- 6. Programmable parameters remotely
- 7. Arm, disarm, inquiry, remote control, ect.

#### I. Installation

Please install the package installer to a smart Android cell phone after you down load from Google play. And then click "Install", the interface will be shown as below:

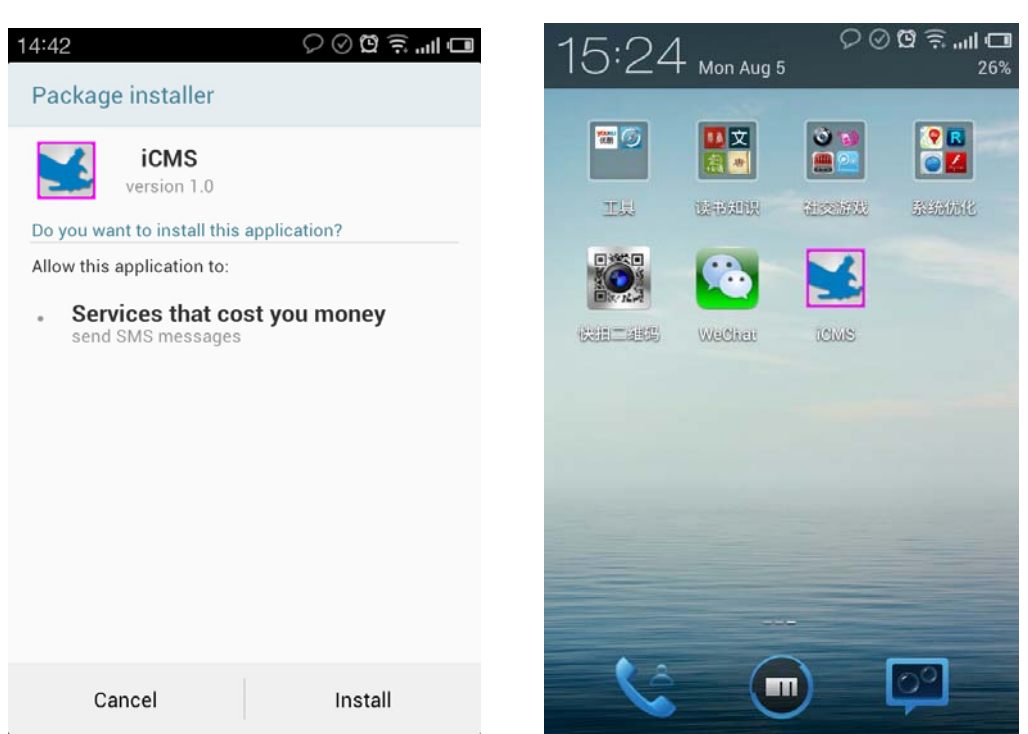

#### Click install

iCMS icon

## II. Add device

Click the icon of iCMS on the desktop to enter into the operating interface. Show as following photo:

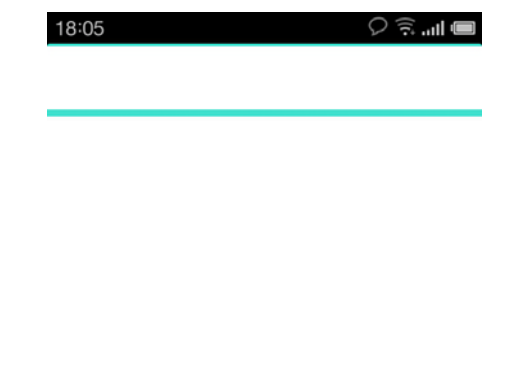

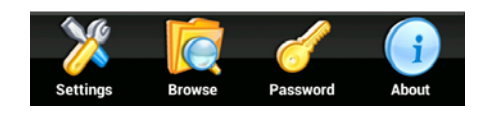

There are 4 icons shown as above: **Setting, Browse, Password, About. 1. Setting:** Click the **Setting** button to enter into the setting interface

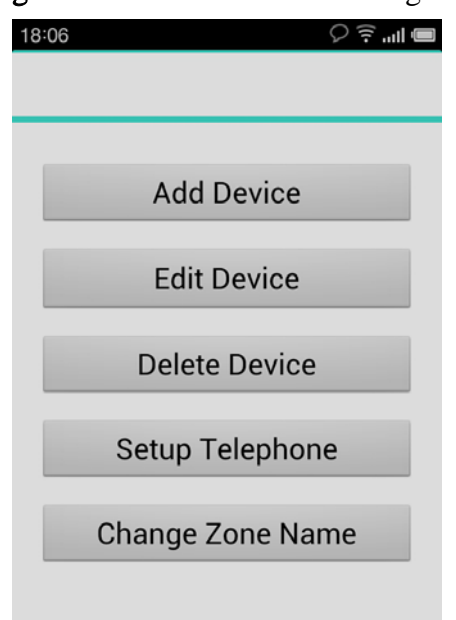

The interface has total 5 settings:

- a. Add a device
- b. Edit device
- c. Delete device
- d. Input phone number
- e. Modify zone's name

a. Add device: add the information for the alarm system to the Android application Firstly, please click "add device" to enter into following interface.

| 18:06 $\bigcirc$ $\widehat{\mathbb{R}}$ | 11:09      | اا 🤅 🖸 ⊘ 🤇 |
|-----------------------------------------|------------|------------|
|                                         | Username:  |            |
|                                         | Telephone: |            |
| Add Device                              | Password:  |            |
| Edit Device                             | Confirm:   |            |
| Delete Device                           | Address:   |            |
| Setup Telephone                         | DelayArm:  |            |
| Change Zone Name                        | Save       | Cancel     |
|                                         |            |            |
|                                         |            |            |

Input the information for the alarm system which is needed. *Notes:* 

The password should be the password for the alarm host The phone number should the alarm host's SIM card number The address should be the installation address for the alarm host Delay time is a reserve function, default value should be 30

Show as below photo:

| 11:12      | ■ III. 🤶 🖸 🛇 📿 |  |  |  |
|------------|----------------|--|--|--|
| Username:  | Bill           |  |  |  |
| Telephone: | 13418941749    |  |  |  |
| Password:  | 1234           |  |  |  |
| Confirm:   | 1234           |  |  |  |
| Address:   | Shenzhen,CHINA |  |  |  |
| DelayArm:  | 30             |  |  |  |
| Sav        | e Cancel       |  |  |  |
|            |                |  |  |  |
|            |                |  |  |  |

After finishing input, please click save to finish adding a device.

| 11:13                                                                                                    |             | ♀ ♡ ♡ ? □           |  |  |
|----------------------------------------------------------------------------------------------------|-------------|---------------------|--|--|
| Username:                                                                                                    | Bill        |                     |  |  |
| Telephone:                                                                                                    | 13418941749 |                     |  |  |
| Password:                                                                                                    | 1234        |                     |  |  |
| C Set permis                                                                                                    | sion for th | is application to r |  |  |
| Allow application "iPH" to have permission to<br>read/write contacts and messages. You may<br>disable it under Security > Trusted applications |             |                     |  |  |
| D Forbi                                                                                                    | d           | Allow               |  |  |
| Sav                                                                                                    | e           | Cancel              |  |  |
|                                                                                                    |             |                     |  |  |
|                                                                                                    |             |                     |  |  |

Click Allow, and then click "exit "to enter into menu.

b. Modify the information for just added devices, please click "Edit device" to enter into following interface.

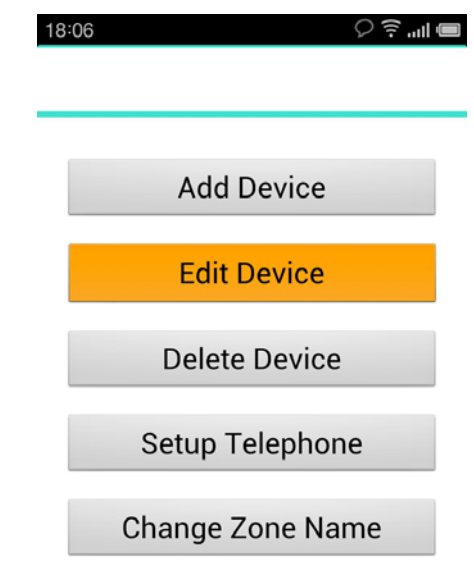

Select the user on the bottom of the interface.

| 11:15      |   | $\heartsuit \Box \oslash \Box$ | <b>ت</b> اا 🤶 لا |
|------------|---|--------------------------------|------------------|
| Username:  |   |                                |                  |
| Telephone: |   |                                |                  |
| Password:  |   |                                |                  |
| Confirm:   |   |                                |                  |
| Address:   |   |                                |                  |
| DelayArm:  |   |                                |                  |
| Sav        | e | Cance                          | el               |
| 1 Bill     |   | 13                             | 418941749        |
|            |   |                                |                  |

After modifying the information, please click "exit" back to setting interface.

#### c. Delete Device

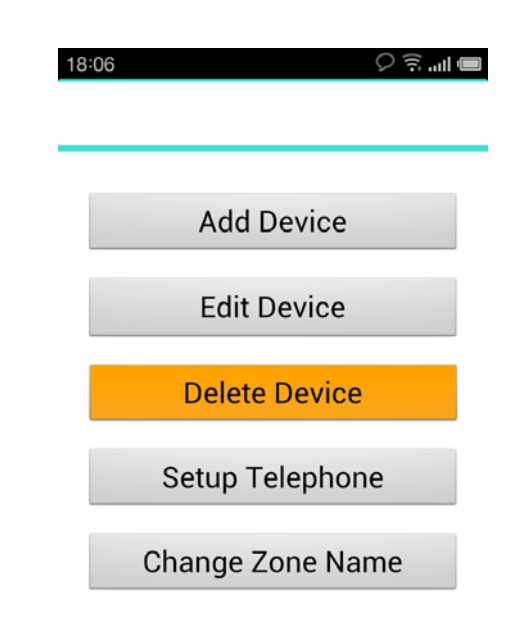

Click "Delete Device"

| 11:20 C ≧ □ O Ø ♀II □   Username: Bill   Telephone: 13418941749   Address: Shenzhen,CHINA |             |  |  |
|-------------------------------------------------------------------------------------------|-------------|--|--|
| Delete                                                                                    | Cancel      |  |  |
| 1 Bill                                                                                    | 13418941749 |  |  |
|                                                                                           |             |  |  |
|                                                                                           |             |  |  |
|                                                                                           |             |  |  |
|                                                                                           |             |  |  |

Select the device that you want to delete and then click "delete" to delete it from the Application.

# d. Setting Alarm phone number

Click "Setup phone"

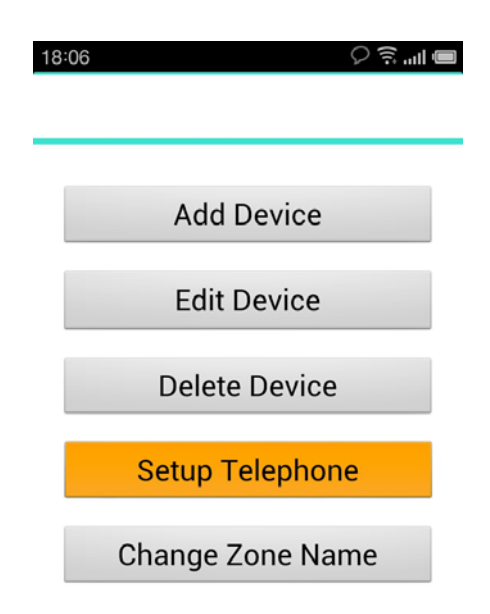

After entering into configuration interface, please select the user's name that you want to configure. For example, we select the user called Bill, as following.

| 11:22            | ¢¥⊐⊘ | 🗇 🛱 🤶 🛱 🗘   |  |  |  |
|------------------|------|-------------|--|--|--|
| Username:Bill    |      |             |  |  |  |
| SMS Number1:     |      |             |  |  |  |
| SMS Number2:     |      |             |  |  |  |
| SMS Number3:     |      |             |  |  |  |
| Calling Number1  | :    |             |  |  |  |
| Calling Number2: |      |             |  |  |  |
| Calling Number3: |      |             |  |  |  |
| Save             | Send | Cancel      |  |  |  |
| 1 Bill           |      | 13418941749 |  |  |  |
|                  |      |             |  |  |  |

There are totally 6 alarm numbers can be setup, 3 cell phone numbers for receiving alarm message, and 3 phone numbers for receiving alarm calling.

| Username:Bill                 |
|-------------------------------|
| SMS Number1: 13418941749      |
| SMS Number2: 13418941772      |
| SMS Number3: 13418940976      |
| Calling Number1: 13418941749  |
| Calling Number2: 13418941772  |
| Calling Number3: 13418940976  |
| Save The save success. Cancel |
| 1 Bill 13418941749            |
|                               |

After finishing input, click "send". After setting successfully, the alarm host will send out a confirmation message to the first message alarm cell phone number.

Such as above image, the alarm host will send a setting information to the cell phone number 13418941749.

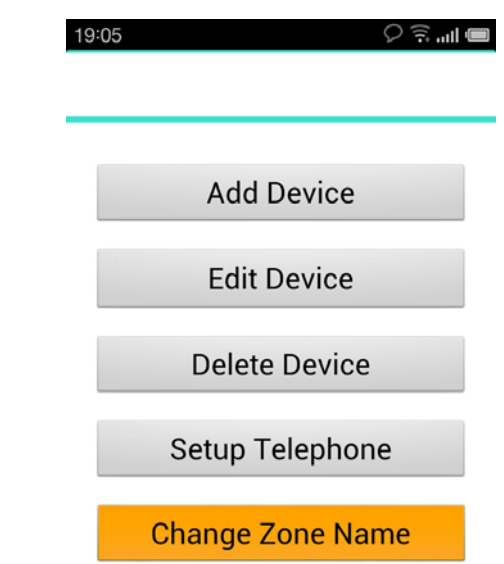

#### e. Modify zone's name

Click "Modify zone name" to enter into modify zone's interface. Firstly, please select the user's name.

| 11:25          |   | ♡凇ֿ⊡⊘ぬ淌"" |      |
|----------------|---|-----------|------|
| Username: Bill |   |           |      |
| 1:             | S | 10:       | s    |
| 2:             | S | 11:       | S    |
| 3:             | S | 12:       | S    |
| 4:             | S | 13:       | s    |
| 5:             | S | 14:       | s    |
| 6:             | S | 15:       | s    |
| 7:             | S | 16:       | s    |
| 8:             | s | 17:       | s    |
| 9:             | s | 18:       | S    |
| Save           |   | Cancel    |      |
| 1 Bill         |   | 1341894   | 1749 |
|                |   |           |      |
|                |   |           |      |

The series number 1 to 18 are for zone 1 to zone 18. The series number should be corresponded to zone number.

For example, If modify the name for the zone 1, so please input new zone's name to the box of zone 1 and then click right side "S".

After finishing modifying the zone's names, please click "Save".

#### Finishing Setting

Back to the menu, you can see the device which we added just now. Click the user's name, entering into control interface.

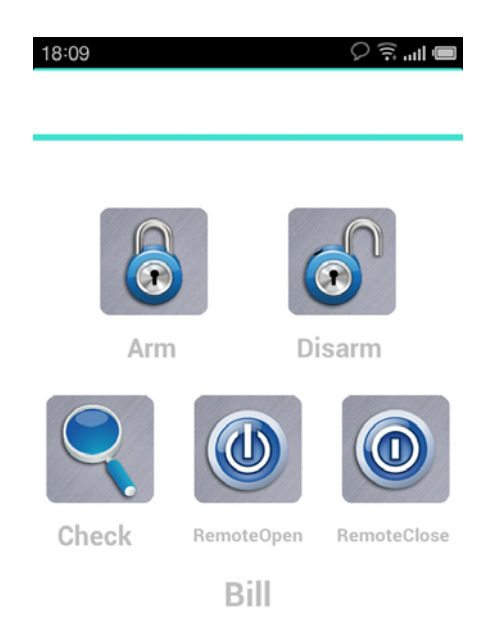

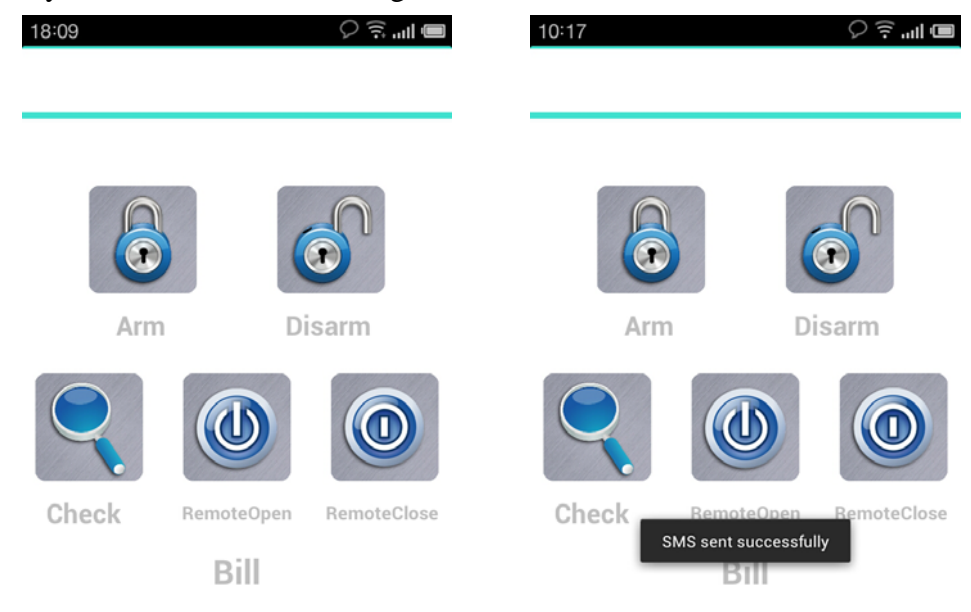

Remotely control the alarm host to get into arm mode, click "Arm" button

After operation successfully, you will receive a tip "SMS sent successfully"

## III Check the operation record

Click "browse", you will see the operation record as right photo.

| 10:18 🖓 🤶 🗊 utl 🗩              | 10:20 |                        | ♡□╡…          |
|--------------------------------|-------|------------------------|---------------|
| Bill                           | Bill  | 2013-09-26<br>18:09:41 | Add device    |
| 13418941772                    | Bill  | 2013-09-26<br>18:11:32 | Modify device |
|                                | Bill  | 2013-09-26<br>18:11:52 | Modify device |
|                                | Bill  | 2013-09-26<br>18:12:36 | Modify device |
|                                | Bill  | 2013-09-26<br>18:15:32 | Modify device |
|                                | Bill  | 2013-09-26<br>18:23:48 | Delete device |
|                                | Bill  | 2013-09-26<br>18:24:52 | Add device    |
|                                |       |                        |               |
|                                |       |                        |               |
| 🔆 🔽 🥒                          |       |                        |               |
| Settings Browse Password About |       |                        |               |
|                                |       |                        |               |

# IV. Setting a password for the Android app

Click the key icon, and input a password.

| Image 1             |          | image 2        | 2                 |
|---------------------|----------|----------------|-------------------|
| 10:18               | ■ III    | 10:20          | <b>اااا خ</b> ط ۲ |
| Bill<br>13418941772 | >        | Passw          | ord Locked        |
|                     |          | Password: 1234 |                   |
|                     |          | Confirm: 1234  |                   |
|                     |          | Save           | Cancel            |
|                     |          | The save       | success.          |
| Settings Browse     | rd About |                |                   |